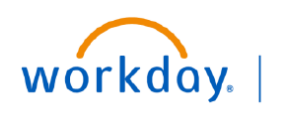

VUMC BUSINESS EDUCATION

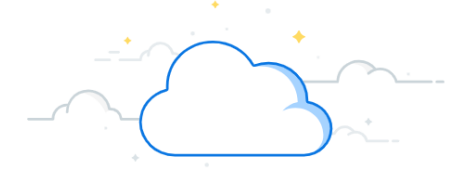

## **Find Miscellaneous Payment Requests**

## **Find Miscellaneous Payment Request**

The **Find Miscellaneous Payment Requests** report can be used to view miscellaneous payment requests. The **Departments** and **Accounts Payable** teams access the **Find Miscellaneous Payment Requests** report from the Search bar to view report.

1. Type Find Miscellaneous Payment Requests in the Search Bar

The report will display in the search results.

2. Select the report.

On the Find Miscellaneous Payment Requests page:

- 3. Enter the appropriate information as required.
- 4. Click **OK** to view report.

| _ |                                            |                   |   |  |  |  |  |  |
|---|--------------------------------------------|-------------------|---|--|--|--|--|--|
| Q | Find miscellaneous payment requests 1      |                   |   |  |  |  |  |  |
|   | Find Miscellaneous Payment Requests Report |                   |   |  |  |  |  |  |
|   | Find Miscellaneous Pa                      | ayment Requests 3 |   |  |  |  |  |  |
|   | Company                                    | :=                | ] |  |  |  |  |  |
|   | Miscellaneous Payee                        | :=                |   |  |  |  |  |  |
|   | Request Category                           |                   |   |  |  |  |  |  |
|   | Request Number                             |                   |   |  |  |  |  |  |
|   | External Reference                         |                   | ] |  |  |  |  |  |
|   | Document Status                            |                   |   |  |  |  |  |  |
|   | Payment Status                             |                   |   |  |  |  |  |  |
|   | Request Express Pay                        |                   |   |  |  |  |  |  |
|   | Document Date On or After                  | 05/03/2022        |   |  |  |  |  |  |
|   | OK Cance                                   | el                |   |  |  |  |  |  |

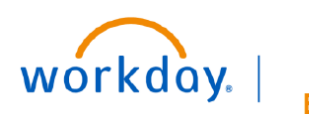

VUMC BUSINESS EDUCATION

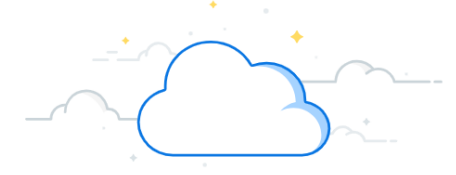

## Find Miscellaneous Payment Requests-Page 2

## **Find Miscellaneous Payment Request**

The Find Miscellaneous Payment Requests report will display.

5. Click the desired miscellaneous payment request to view miscellaneous payment request.

**Note**: Click the desired transaction to view the invoice status. You can also zoom into the reason for an unpaid payment status by clicking the desired transaction.

| Find Miscellaneous Payment Requests 🚥 前 |                                                             |                                         |                                        |                  |                  |                 |                   |                           |                       |      |            | XIII     | чµ.ч |
|-----------------------------------------|-------------------------------------------------------------|-----------------------------------------|----------------------------------------|------------------|------------------|-----------------|-------------------|---------------------------|-----------------------|------|------------|----------|------|
| Request                                 | Request Express Pay No Document Date On or After 05/05/2022 |                                         |                                        |                  |                  |                 |                   |                           |                       |      |            |          |      |
|                                         | Turn on the new tables view 🔘                               |                                         |                                        |                  |                  |                 |                   |                           |                       |      |            |          |      |
| 6 items ﷺ ≣ च வ₀ 🖬 и                    |                                                             |                                         |                                        |                  |                  |                 |                   |                           |                       |      | c7         |          |      |
| Miscella<br>Payment<br>Request          | Request Number                                              | Company                                 | Payee                                  | Request Category | Document<br>Date | Document Status | Payment<br>Status | Request<br>Express<br>Pay | External<br>Reference | Memo | Due Date   | Amount ( | ł    |
| 6                                       | MISCPMT-000000002                                           | Vanderbilt University Medical<br>Center | Test_Patient (Inactive)                | Patient Refunds  | 05/05/2022       | Approved        | Paid              | No                        |                       |      |            | 500.00   | •    |
| Q                                       | MISCPMT-000000003                                           | Vanderbilt University Medical<br>Center | Jenna speck                            | Guest Speaker    | 05/23/2022       | Approved        | Paid              | No                        |                       |      | 05/23/2022 | 50.00    |      |
| ٩                                       | MISCPMT-0000000004                                          | Vanderbilt University Medical<br>Center | Jenna speck                            | Guest Speaker    | 05/23/2022       | Approved        | Paid              | No                        |                       |      | 05/23/2022 | 25.00    |      |
| Q                                       | MISCPMT-0000000005                                          | Vanderbilt University Medical<br>Center | Robert Stevens                         | Guest Speaker    | 05/23/2022       | In Progress     | Unpaid            | No                        |                       |      | 05/23/2022 | 50.00    |      |
| Q                                       | MISCPMT-000000006                                           | Vanderbilt University Medical<br>Center | Test Patient Refund - VP<br>(Inactive) | Patient Refunds  | 05/26/2022       | Approved        | Paid              | No                        |                       |      |            | 10.00    |      |
| ٩                                       | MISCPMT-0000000007                                          | Vanderbilt University Medical<br>Center | Jenna speck                            | Honorariums      | 05/31/2022       | In Progress     | Unpaid            | No                        |                       |      |            | 100.00   | -    |